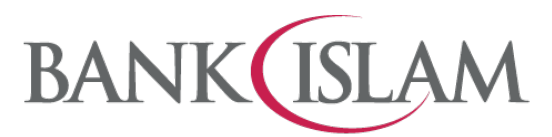

## Frequently Asked Questions (FAQ) Version 1.0

## DuitNow AutoDebit Consent Registration and DuitNow AutoDebit

## GLOSSARY

| 1 | Merchant | A business entity who sends DuitNow AutoDebit request |
|---|----------|-------------------------------------------------------|
| 2 | Customer | A person who makes the payment based on the           |
|   |          | requested amount by the Merchant                      |

| No   | Question                                                                   | Answer                                                                                                    |
|------|----------------------------------------------------------------------------|----------------------------------------------------------------------------------------------------|
| Gene | ral                                                                        |                                                                                                    |
| 1    | What is DuitNow AutoDebit<br>Consent Registration?                         | DuitNow AutoDebit registration is a consent registration for the preferred merchant to collect recurring payments from customer.                                                                                                    |
| 2    | Why do I have to perform<br>Consent Registration for<br>DuitNow AutoDebit? | This is to facilitate merchant to collect payment from your registered account using DuitNow AutoDebit based on the registered consent earlier.                                                                                            |
| 3    | How do I register Consent<br>for DuitNow AutoDebit?                        | <ul> <li>There are three (3) ways to perform Consent Registration for<br/>DuitNow AutoDebit:-</li> <li>Register via Internet Banking</li> <li>Register from merchant's website</li> <li>Merchant sends a consent request to you</li> </ul> |
| 4    | Is there any expiry date for Consent request?                              | Yes, it depends on the merchant's set up.                                                                                                    |
| 5    | What is DuitNow AutoDebit?                                                 | A service that allows merchant to collect recurring payments based on consent given by customers.                                                                                                    |
| 6    | Would I be charged for using<br>DuitNow AutoDebit?                         | No. It is free until further notice.                                                                                                    |
| 7    | How many merchants I can<br>register for DuitNow<br>AutoDebit?             | There is no limit on how many merchants you can register.                                                                                                    |
| 8    | Is there any expiry date for<br>DuitNow AutoDebit?                         | Yes, there is an expiry date as per the expiry set up in the DuitNow Consent registration.                                                                                                    |

| 9     | How do I know if my<br>DuitNow AutoDebit was<br>successful?                                           | A notification will be sent to you via email/SMS.                                                                                                    |
|-------|----------------------------------------------------------------------------------------------------|----------------------------------------------------------------------------------------------------|
| 10    | Can I reject a DuitNow<br>AutoDebit Consent request?                                                  | Yes, you can reject or reject and block any request.                                                                                                    |
| 11    | What is the type of account<br>that can be used for Consent<br>registration for DuitNow<br>AutoDebit? | All types of banking accounts (savings, current, and transactional<br>investment accounts) can be used to pay except term deposit<br>accounts.                                                                                                    |
| 12    | I need help with my DuitNow<br>AutoDebit. Who can I<br>contact?                                       | You can call our Call Centre at 03 26900 900 or email <u>contactcenter@bankislam.com.my</u> for assistance.                                                                                                    |
| DuitN | ow AutoDebit Consent Registra                                                                         | tion via Internet Banking                                                                                                    |
| 1     | How do I register Consent<br>for DuitNow AutoDebit via<br>Internet Banking?                           | <ol> <li>Below are the steps:</li> <li>Login to Internet Banking</li> <li>Click DuitNow</li> <li>Click DuitNow AutoDebit</li> <li>Select AutoDebit Registration</li> <li>Select Biller from dropdown list</li> <li>Select Product from dropdown list</li> <li>Select From Account from dropdown list</li> <li>Enter the Maximum Payment Amount</li> <li>Select Start and End Date</li> <li>Key in Reference 1 and Reference 2</li> <li>Click Register to proceed to the next page.2</li> <li>Verify the details of the request displayed. If correct Click Request i-Access Code</li> <li>Key in the i-Access Code sent to your registered phone number</li> <li>Click Confirm to proceed with the transaction after all checking details is correct</li> <li>Click Print to print/save the acknowledgement page for record (if required)</li> </ol> |

| 2 | How can I view Consent<br>Registration request for<br>DuitNow AutoDebit from<br>merchant via Internet<br>Banking   | <ol> <li>Below are the steps:</li> <li>Login to Internet Banking</li> <li>Click DuitNow</li> <li>Click DuitNow AutoDebit</li> <li>Select View DuitNow AutoDebit</li> <li>Select View Received DuitNow AutoDebit from the Action dropdown list</li> <li>Select the Consent Registration request from the biller that you wish to view.</li> <li>Click '&gt;' next to the word 'Expired' of the request selected.</li> <li>Click Submit to view the list</li> </ol>                                                                                                    |
|---|----------------------------------------------------------------------------------------------------|----------------------------------------------------------------------------------------------------|
| 3 | How do I register Consent<br>for DuitNow AutoDebit via<br>merchant's website?                                      | <ul> <li>Below are the steps:</li> <li>1. Go to merchant's website</li> <li>2. Select bank to perform</li> <li>3. Login to Internet Banking</li> <li>4. Select From Account from dropdown list</li> <li>5. Verify the transaction details</li> <li>6. Request i-Access Code</li> <li>7. The unique 10-character i-Access Code will be generated and delivered to your registered mobile number via SMS</li> <li>8. Verify the first 4-character on-screen and enter the last 6-digit to complete your transaction request</li> <li>9. Verify the details of the request displayed. If correct Click Pay to proceed</li> <li>10. Click Continue with Transaction and you will be redirected to merchant's website</li> </ul> |
| 4 | How do I accept Consent<br>registration request for<br>DuitNow AutoDebit from<br>merchant via Internet<br>Banking? | <ol> <li>Below are the steps:</li> <li>Login to Internet Banking</li> <li>Click DuitNow</li> <li>Click DuitNow AutoDebit</li> <li>Select View DuitNow AutoDebit</li> <li>Select View Received DuitNow AutoDebit from the Action dropdown</li> <li>Click Submit</li> <li>Click '&gt;' next to the word 'Pending' of the request selected.</li> <li>Select Authorize from the Action dropdown list</li> <li>Select Consent registration request to pay using which account under From Account dropdown list</li> </ol>                                                                                                    |

|   |                                                                                                    | <ul> <li>10. Read the Terms and Conditions and tick the checkbox to acknowledge</li> <li>11. Click Submit to proceed to the next step</li> <li>12. Click Request i-Access Code</li> <li>13. Key in the i-Access Code sent to your registered phone number</li> <li>14. Verify the details of the request displayed. If correct Click Confirm to proceed with the transaction</li> <li>Note: The accepted transaction is successful if the status Accepted is shown under 'Transaction Status'</li> </ul>                                                                                                    |
|---|----------------------------------------------------------------------------------------------------|----------------------------------------------------------------------------------------------------|
| 5 | How do I reject a Consent<br>Registration request for<br>DuitNow AutoDebit from<br>merchant via Internet<br>Banking?           | <ol> <li>Below are the steps:</li> <li>Login to Internet Banking</li> <li>Click DuitNow</li> <li>Click DuitNow AutoDebit</li> <li>Select View DuitNow AutoDebit</li> <li>Select View Received DuitNow AutoDebit from the Action dropdown</li> <li>Click Submit</li> <li>Select the Consent Registration request from the biller that you wish to reject. Only request under Pending status is allowed for rejection.</li> <li>Click '&gt;' next to the word 'Pending' of the request selected.</li> <li>Select Reject from the Action dropdown list</li> <li>Read the Terms and Conditions and tick the checkbox to acknowledge.</li> <li>Click Submit to proceed to the next step</li> <li>Verify the details of the request displayed. If correct Click Confirm</li> <li>Note: The rejected transaction is successful if the status Accepted is shown under 'Transaction Status'</li> </ol> |
| 6 | How do I reject and block a<br>Consent registration request<br>for DuitNow AutoDebit from<br>merchant via Internet<br>Banking? | <ol> <li>Below are the steps:</li> <li>1. Login to Internet Banking</li> <li>2. Click DuitNow</li> <li>3. Click DuitNow AutoDebit</li> <li>4. Select View DuitNow AutoDebit</li> <li>5. Select View Received Duitnow AutoDebit from the Action dropdown</li> <li>6. Click Submit</li> </ol>                                                                                                    |

|   |                                                                                                    | <ul> <li>7. Select the Consent Registration request from the biller that you wish to reject and block. Only request under Pending status is allowed for rejection.</li> <li>8. Click '&gt;' next to the word 'Pending' of the request selected</li> <li>9. Select Reject and Block from the Action dropdown list</li> <li>10. Read the Terms and Conditions and tick the checkbox to acknowledge</li> <li>11. Click Submit to proceed to the next step</li> <li>12. Verify the details of the request displayed. If correct Click Confirm</li> <li>Note: The rejected and block transaction is successful if the status Accepted is shown under 'Transaction Status'</li> </ul> |
|---|----------------------------------------------------------------------------------------------------|----------------------------------------------------------------------------------------------------|
| 7 | How do I view the Consent<br>registration for DuitNow<br>AutoDebit that I have<br>submitted earlier? | <ul> <li>Below are the steps:</li> <li>1. Login to Internet Banking</li> <li>2. Click DuitNow</li> <li>3. Click DuitNow AutoDebit</li> <li>4. Select View DuitNow AutoDebit</li> <li>5. Select View Sent DuitNow AutoDebit from the Action dropdown list</li> <li>6. Click Submit to proceed</li> <li>7. Select the Consent Registration request from the biller that you wish to view. Only request under Pending status is allowed for view.</li> <li>8. Click '&gt;' next to the word 'Pending' of the request selected</li> <li>9. Detail of the transaction can be view here</li> </ul>                                                                                    |
| 8 | How can I<br>suspend/deactivate a<br>DuitNow AutoDebit<br>Consent?                                   | <ol> <li>Below are the steps to deactivate DuitNow AutoDebit Consent:</li> <li>Login to Internet Banking</li> <li>Click DuitNow</li> <li>Click DuitNow AutoDebit</li> <li>Select View DuitNow AutoDebit</li> <li>Select View DuitNow AutoDebit from the Action dropdown list</li> <li>Click Submit to proceed</li> <li>Select the Consent Registration request from the biller that you wish to suspend/deactivate. Only request under Pending status is allowed for rejection.</li> </ol>                                                                                                    |

|    |                                                                                                    | <ul> <li>8. Click '&gt;' next to the word 'Pending' of the request selected</li> <li>9. Select Deactivate from the Action dropdown list</li> <li>10. Read the Terms and Conditions and tick the checkbox to acknowledge</li> <li>11. Click Submit to proceed to the next step</li> <li>12. Verify the details of the request displayed. If correct Click Request i-Access Code</li> <li>13. Key in the i-Access Code sent to your registered phone number</li> <li>14. Verify the details and Click Confirm to proceed with the transaction if it is correct.</li> </ul>                                                                                                    |
|----|----------------------------------------------------------------------------------------------------|----------------------------------------------------------------------------------------------------|
| 9  | What is the difference<br>between suspend &<br>deactivate, reject and reject<br>& block DuitNow AutoDebit<br>Consent? | <ul> <li>1.Suspend &amp; deactivate DuitNow AutoDebit Consent</li> <li>You may stop the recurring payment temporarily</li> <li>2. Reject DuitNow AutoDebit Consent</li> <li>You can reject the Consent request sent by the merchant</li> <li>3. Reject and block DuitNow AutoDebit Consent</li> <li>You can reject the Consent sent by the merchant and block the merchant so that you will not receive any Consent request</li> </ul>                                                                                                    |
| 10 | How can I update my Debit<br>Info /switch my debiting<br>bank for DuitNow Consent?                                    | <ul> <li>Below are the steps:</li> <li>1. Login to Internet Banking</li> <li>2. Click DuitNow</li> <li>3. Click DuitNow AutoDebit</li> <li>4. Select View DuitNow AutoDebit</li> <li>5. Click Submit to proceed</li> <li>6. Select the Consent Registration request from the biller that you wish to update. Only request under Pending status is allowed for updating.</li> <li>7. Click '&gt;' next to the word 'Pending' of the request selected</li> <li>8. Select Update Debit Info/Switch from the Action dropdown list</li> <li>9. Read the Terms and Conditions and tick the checkbox to acknowledge</li> <li>10. Verify the details of transaction. If it is correct, Click Submit to proceed to the next step</li> </ul> |

|    |                                                            | <ul> <li>11. Click Request i-Access Code</li> <li>12. Key in the i-Access Code sent to your registered phone number</li> <li>13. Verify the details of the request displayed. If correct Click Confirm to proceed with the transaction</li> <li>Note: The updating of the transaction is successful if the status Accepted is shown under 'Transaction Status'</li> </ul>                                                                                                    |
|----|------------------------------------------------------------|----------------------------------------------------------------------------------------------------|
| 12 | How can I terminate my<br>registered DuitNow<br>AutoDebit? | <ul> <li>Below are the steps:</li> <li>1. Login to Internet Banking</li> <li>2. Click DuitNow</li> <li>3. Click DuitNow AutoDebit</li> <li>4. Select View DuitNow AutoDebit</li> <li>5. Click Submit to proceed</li> <li>6. Select the Consent Registration request from the biller that you wish to terminate. Only request under Pending status is allowed for termination.</li> <li>7. Click '&gt;' next to the word 'Pending' of the request selected</li> <li>8. Select Terminate from the Action dropdown list</li> <li>9. Read the Terms and Conditions and tick the checkbox to acknowledge</li> <li>10. Click Submit to proceed to the next step</li> <li>11. Click Request i-Access Code</li> <li>12. Key in the i-Access Code sent to your registered phone number</li> <li>13. Verify the details of the request displayed. If correct Click Confirm to proceed with the transaction</li> <li>Note: The termination transaction is successful if the status Accepted is shown under 'Transaction Status'</li> </ul> |